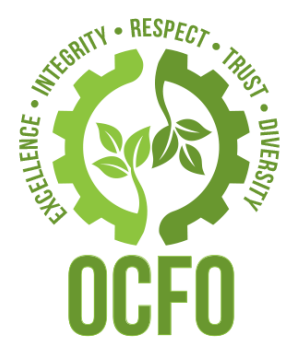

### EPA Grants Financial Management Webinar

May 10, 2022

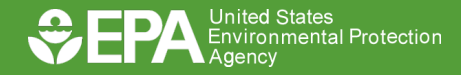

#### Housekeeping

#### Meeting Audio

- ✓ Attendees must use Device Audio (computer, headset, tablet, or smart phone)
- ✓ Presenter Audio Only (like a TV broadcast)
- ✓ If you cannot hear, ensure your system/device audio is turned up and not muted and that you have not paused the broadcast

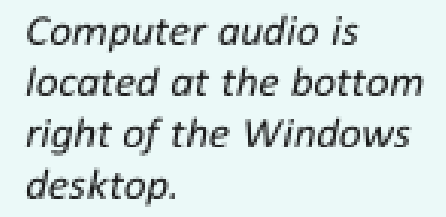

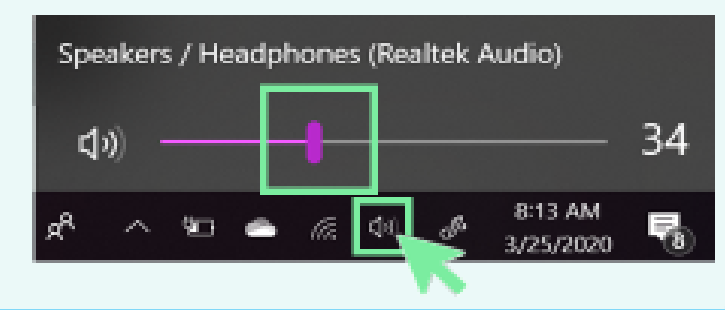

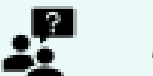

#### Ask a Question

- ✓ Ask a question under Live Event Q&A panel
- ✓ Click "Ask a question"

Q&A panel is located on the top right side of the Live Event window.

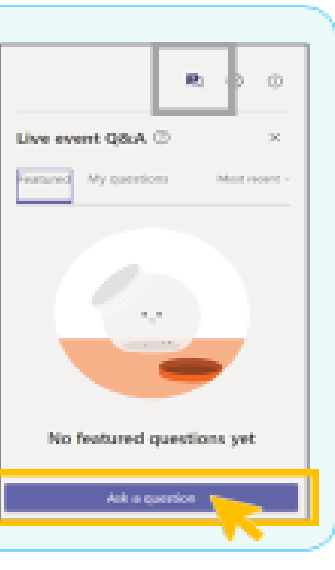

#### **Closed Captions/Translation**

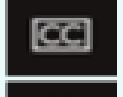

Turn on/off Live Captions

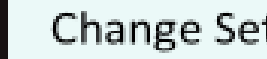

Change Settings/Language

CC panel is located on the bottom right side of the Live Event window.

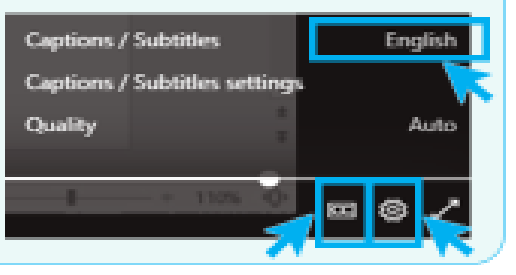

This webinar will be recorded and posted to the EPA Grants website: https://www.epa.gov/grants/epa-grants-webinars

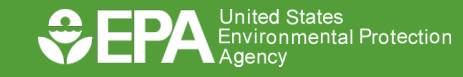

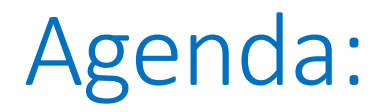

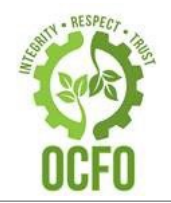

ASAP Overview and Enrollment

**Drawing Funds** 

Book Entry Adjustments

FFR Closeouts

**Returning Funds** 

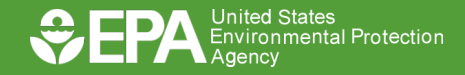

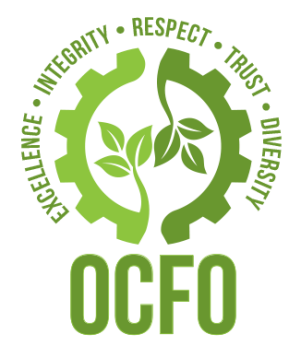

### ASAP Overview/Enrollment

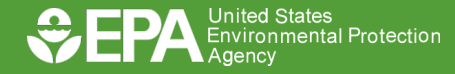

U.S. ENVIRONMENTAL PROTECTION AGENCY

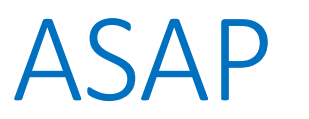

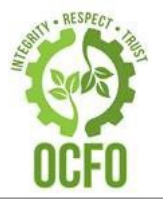

•Automated Standard Application for Payments

•US Treasury System

•Used by many Federal Agencies (EPA, DOJ, etc.)

•Same Day/1 Day Payment

•Includes Reporting Features

•Paperless System

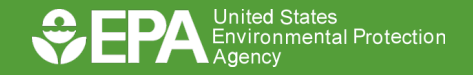

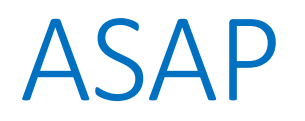

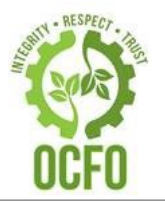

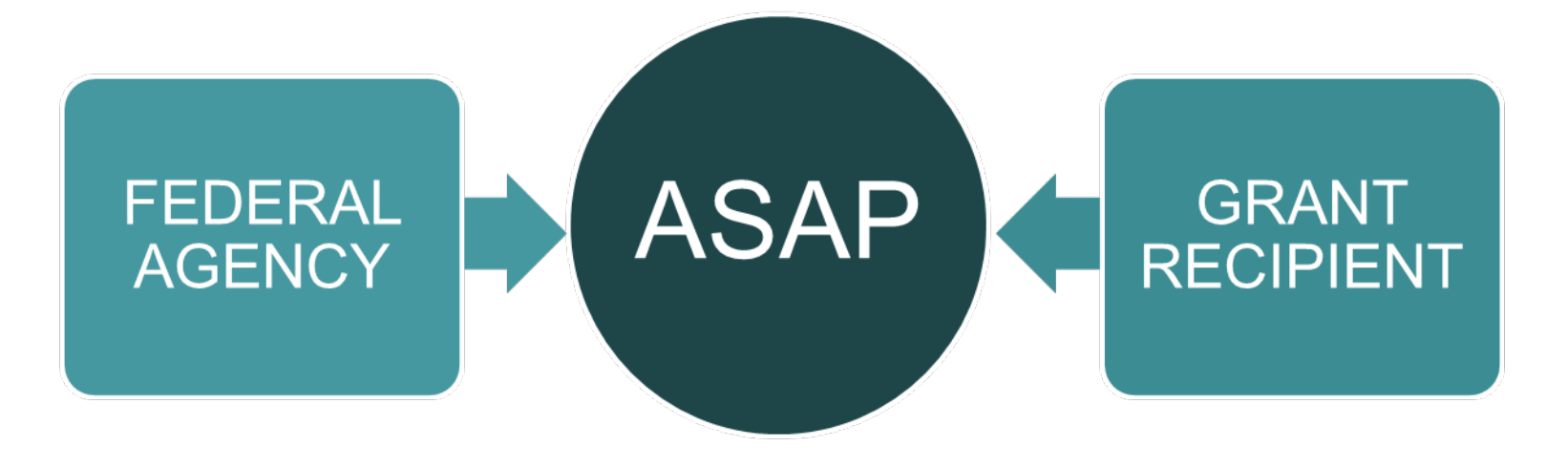

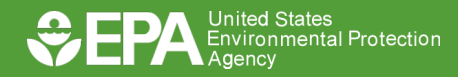

### Responsibilities

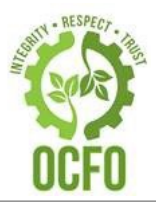

#### **Federal Agency**

- •Initiate enrollment
- •Create grants
- Increase/Decrease funds
- •Change Administrative information/end dates
- •Close grants

•Complete enrollment

ASAP

- •Issue user ID/Passwords
- •Reset passwords
- •Add/Delete users
- •Walk users through draws/book entry adjustments/training

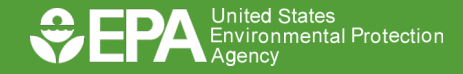

#### Enrolling Recipients

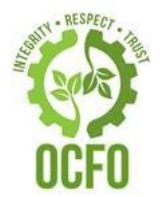

•After the grant is awarded, EPA will email new recipients to complete the Enrollment Form

•Recipients return the form to RTPFC-Grants@epa.gov

•EPA (Enrollment Initiator) enrolls recipients online at ASAP.gov

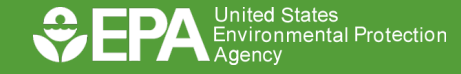

#### ASAP Enrollment Form

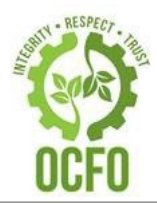

| Organization Name                                                     | Designed Magaz                                                                                                    |
|-----------------------------------------------------------------------|----------------------------------------------------------------------------------------------------|
|                                                                       | Recipient Name                                                                                                    |
| Organization Type                                                     |                                                                                                    |
|                                                                       | Chose One of the Following:                                                                                                    |
|                                                                       | Local Government                                                                                                    |
|                                                                       | University/College                                                                                                    |
|                                                                       | State University/College                                                                                                    |
|                                                                       | Non-Profit                                                                                                    |
|                                                                       | For-Profit                                                                                                    |
|                                                                       | Indian Tribal Organization                                                                                                    |
|                                                                       | - manour mottotion                                                                                                    |
| JEI                                                                   |                                                                                                    |
|                                                                       | Unique Entity Identifier (provided via SAM)                                                                                                    |
| EIN                                                                   |                                                                                                    |
|                                                                       | Employer Tax Identification Number                                                                                                    |
| POINT OF CONTACT                                                      |                                                                                                    |
|                                                                       | Person responsible for identifying the officials within the                                                                                                    |
|                                                                       | organization who will be needed to complete the ASAP                                                                                                    |
|                                                                       | enroument.                                                                                                    |
| CONTACT'S ADDRESS                                                     |                                                                                                    |
|                                                                       |                                                                                                    |
|                                                                       |                                                                                                    |
|                                                                       |                                                                                                    |
| CONTACT'S E MAIL                                                      |                                                                                                    |
| CONTROL SE-MAIL                                                       |                                                                                                    |
| CONTACT'S PHONE                                                       |                                                                                                    |
| DO YOU HAVE AN EXIS                                                   | TING ASAP ACCOUNT? Y / N                                                                                                    |
| IF YES, WHAT IS YOUR                                                  | ORGANIZATION'S ASAP ID?                                                                                                    |
|                                                                       |                                                                                                    |
| DOCUMENTS ENCLOSED AR                                                 | E SUBJECT TO THE PRIVACY ACT OF 1974                                                                                                    |
| Contents shall not be disclosed, d<br>mow in the performance of their | iscussed, or shared with individuals unless they have a direct need-t<br>official duties. Deliver this/these document(s) directly to the intend<br>to third ports. |

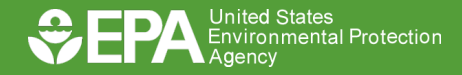

#### ASAP Enrollment Form

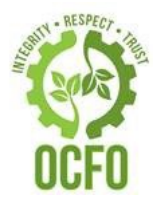

| Information N<br>Automated | Necessary to Enroll EPA Recipients into the Treasury's<br>d Standard Application for Payment (ASAP) System | ĥ |
|----------------------------|----------------------------------------------------------------------------------------------------|---|
| Organization Name          | Recipient Name                                                                                             |   |
| Organization Type          |                                                                                                    |   |
| · · · _                    | Chose One of the Following:                                                                                |   |
|                            | State Agency                                                                                               |   |
|                            | Local Government                                                                                           |   |
|                            | University/College                                                                                         |   |
|                            | State University/College                                                                                   |   |
|                            | Other Educational Organization                                                                             |   |
|                            | For Profit                                                                                                 |   |
|                            | Indian Tribal Organization                                                                                 |   |
|                            | Financial Institution                                                                                      |   |
| TIFT                       |                                                                                                    |   |
| 0L1                        | Unique Entity Identifier (provided via SAM)                                                                |   |
|                            |                                                                                                    |   |
| EIN                        |                                                                                                    |   |
|                            | Employer Tax Identification Number                                                                         |   |
|                            |                                                                                                    |   |

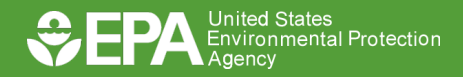

#### ASAP Enrollment Form

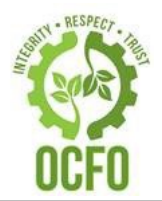

| POINT OF CONTACT                                                                                                    | Person responsible for identifying the officials within the organization who will be needed to complete the ASAP enrollment.                                         |
|----------------------------------------------------------------------------------------------------|----------------------------------------------------------------------------------------------------|
| CONTACT'S ADDRESS                                                                                                   |                                                                                                    |
|                                                                                                    |                                                                                                    |
|                                                                                                    |                                                                                                    |
| CONTACT'S E-MAIL                                                                                                    |                                                                                                    |
| CONTACT'S PHONE                                                                                                    |                                                                                                    |
| DO YOU HAVE AN EXIST                                                                                                | TING ASAP ACCOUNT? Y / N                                                                                                    |
| IF YES, WHAT IS YOUR O                                                                                              | DRGANIZATION'S ASAP ID?                                                                                                    |
|                                                                                                    |                                                                                                    |
| DOCUMENTS ENCLOSED ARE                                                                                              | E SUBJECT TO THE PRIVACY ACT OF 1974                                                                                                    |
| Contents shall not be disclosed, di<br>know in the performance of their o<br>recipient. <b>DO NOT</b> drop off with | scussed, or shared with individuals unless they have a direct need-to-<br>official duties. Deliver this/these document(s) directly to the intended<br>a third-party. |

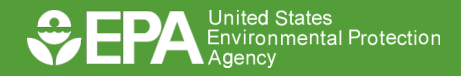

#### Enrolling Recipients

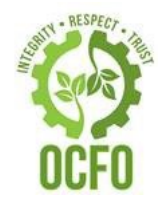

•ASAP communicates with recipients via email

•There are 6 steps to complete the enrollment

•Each step must be completed prior to starting next step

•Recipients have 45 days to complete each step or must be re-enrolled

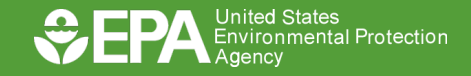

### Recipient Enrollment Process

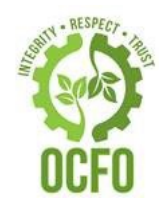

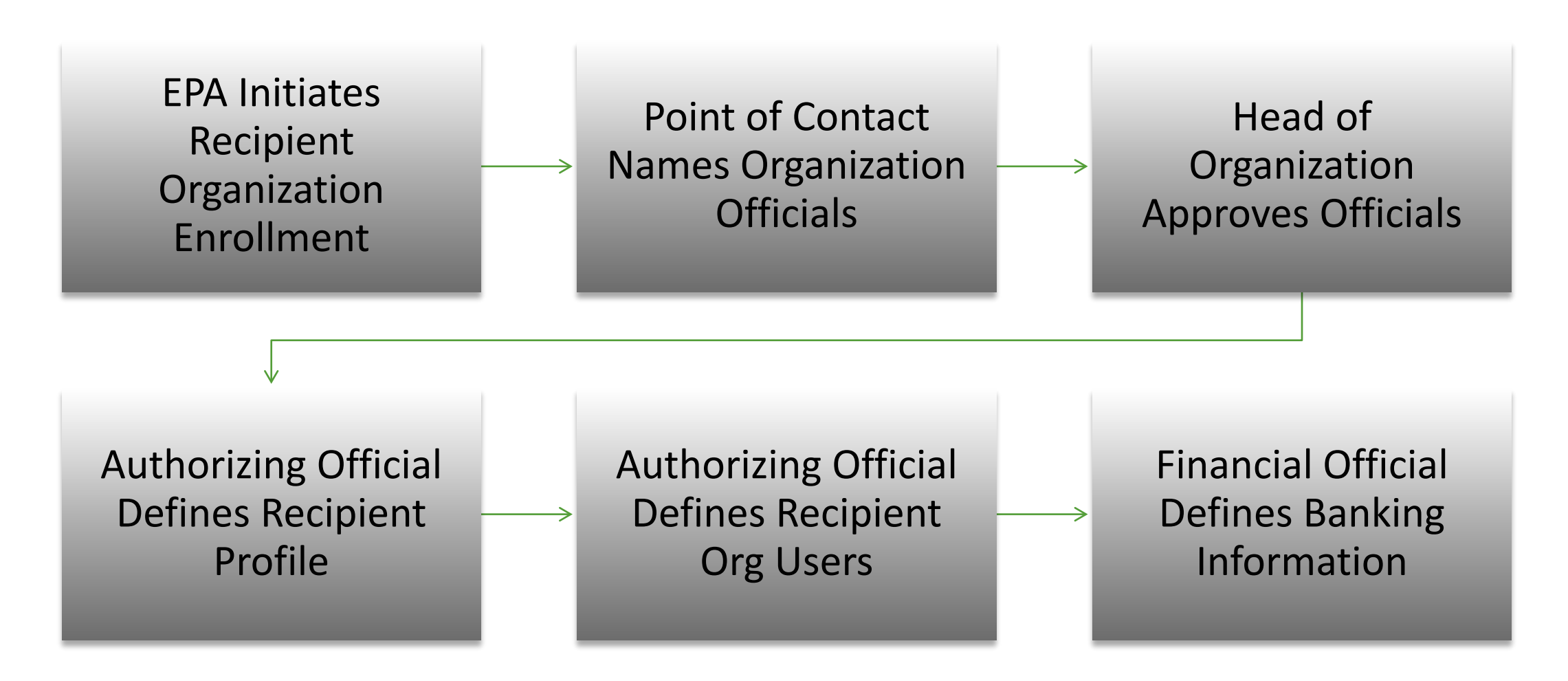

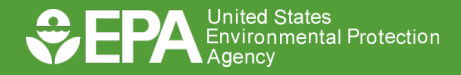

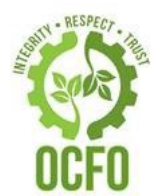

- •After the Financial Official defines banking information, ASAP sends EPA an email confirming enrollment
- •EPA creates grant account in ASAP and authorizes funds
- •After enrollment is complete it takes 7-10 business days for ASAP to verify bank data

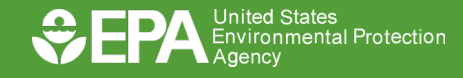

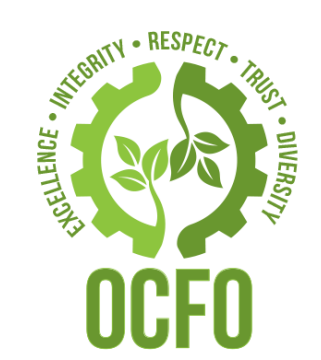

## Drawing Funds

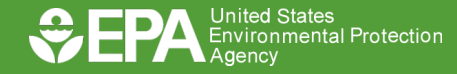

U.S. ENVIRONMENTAL PROTECTION AGENCY

#### **Drawing Funds**

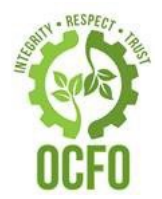

#### **EPA Policy**

- •All recipients must use ASAP
- •Disburse draw within 5 days of receipt
- •Allow to keep up to 5% of the draw with a maximum limit of \$1,000 after 5 days but must disburse as soon as possible.
- •Excess funds must be returned to EPA

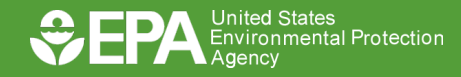

#### Drawing Funds

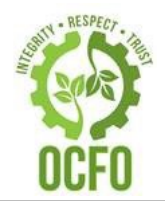

Liquidation period

- After the budget period but prior to 120 days
- Allows for final draws

Suspended status

- 120 days after the budget period expires
- Cannot draw until submit final FFR

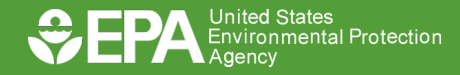

### Who Can Request Payments?

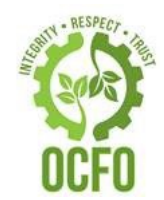

| User Role            | Description                           |
|----------------------|---------------------------------------|
| Point of Contact     | POC adds user or modifies their roles |
| Head of Organization | HOO approves users and roles          |
| Financial Official   | FO adds and modifies banking info     |
| Authorizing Official | AO adds the users listed below        |
| Payment Requestor    | PR initiates payment requests         |
| Inquirer Only        | IO can only run reports               |

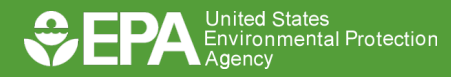

### How to Make Payment Requests

- 1. Log into ASAP.gov
- 2. Select [Initiate Payment Request]
- 3. Select Bank Account for This Deposit
- 4. Select Payment Request Type
- 5. Select Payment Method
- 6. Request a Settlement Date
- 7. Click [Continue] Twice
- 8. Enter Payment Amounts
   9.Click [Continue] to Review
   10.Click [Submit]

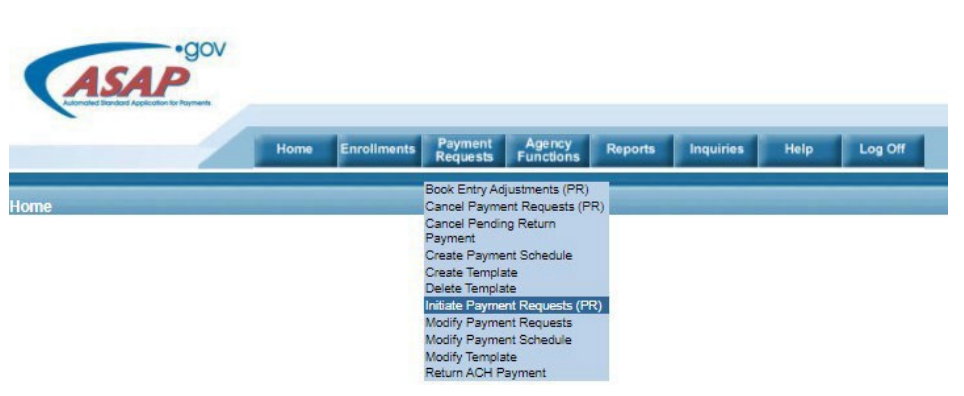

| Step 2 of 4<br>Enter Payment Transactions<br>Display. Selection. Criteria |                                      |                                   |                   |                  |                 |  |  |  |
|---------------------------------------------------------------------------|--------------------------------------|-----------------------------------|-------------------|------------------|-----------------|--|--|--|
|                                                                           | ERROR 1100: Enter at least one Payme | nt Request Amount to review.      |                   |                  |                 |  |  |  |
|                                                                           |                                      | Payment Request Type : Indiv      | idual             |                  |                 |  |  |  |
|                                                                           |                                      | Payment Method : ACH              |                   |                  |                 |  |  |  |
|                                                                           |                                      | Bank Relationship : 1023          | 00336*******1039  |                  |                 |  |  |  |
|                                                                           |                                      | Requested Settlement Date : 12/31 | 1/2021            |                  |                 |  |  |  |
|                                                                           |                                      |                                   |                   |                  |                 |  |  |  |
| Your criteria matched 2 account(s)                                        |                                      |                                   |                   |                  |                 |  |  |  |
| Recipient - GRANT TEST (2931710)                                          |                                      |                                   |                   |                  |                 |  |  |  |
| Federal Agency : DEPARTMENT OF VETERAL                                    | IS AFFAIRS (36001200)                |                                   |                   |                  |                 |  |  |  |
| Cash on Hand : \$                                                         |                                      |                                   | Total : \$        |                  |                 |  |  |  |
| Account ID                                                                | Account Status                       | Requestor Reference Number        | Available Balance | Amount Requested | Remittance Data |  |  |  |
| 480200001039                                                              | Open                                 |                                   | \$100,130,000.00  | \$               | •               |  |  |  |
| TEST ACCOUNT 1                                                            | 1 Open \$100,140,000.00 \$           |                                   |                   |                  |                 |  |  |  |
| Continue Sort Caucal Help/Jorthis                                         |                                      |                                   |                   |                  |                 |  |  |  |

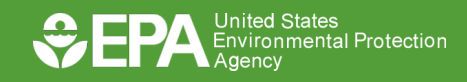

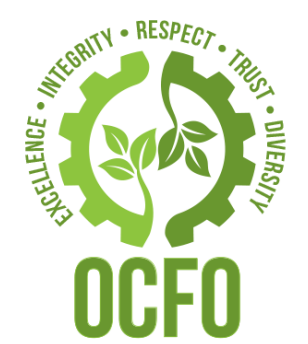

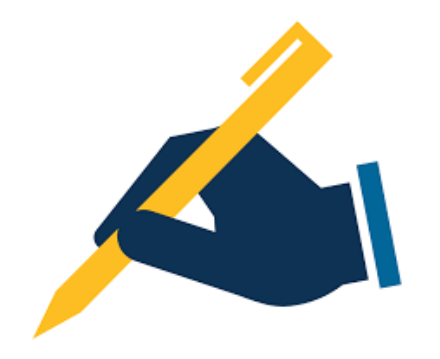

## Book Entry Adjustments

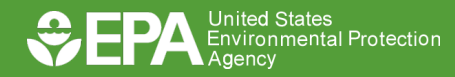

U.S. ENVIRONMENTAL PROTECTION AGENCY

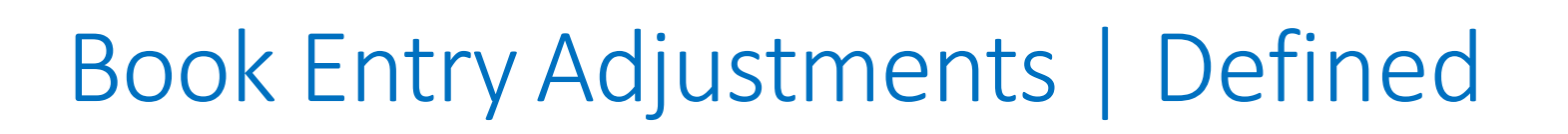

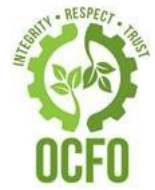

- Adjusts the available balance between ASAP accounts that share the same ALC/Region.
- Accounts are decreased by the same amount other accounts are increased
- Does not adjust the available balance in the Recipient's bank account.
- For accounts being decreased, the resulting available balance must be greater than zero.
- Can be disabled/enabled per Federal Agency preference

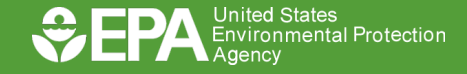

#### Payment Requestor Role

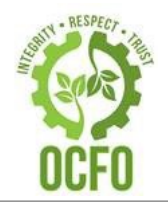

After logging in to ASAP.gov:

- 1. Mouse over Payment Request Tab.
- Select Book Entry Adjustments (PR)

Note: Only the Payment Requester Role can complete this task.

| Home | Enrollments | Payment<br>Requests      | Agency<br>Functions |
|------|-------------|--------------------------|---------------------|
|      |             | Book Entry Ad            | justments (PR)      |
|      |             | Cancel Payme             | ent Requests (P     |
|      |             | Cancel Pendin<br>Payment | ng Return           |
|      |             | Create Payme             | nt Schedule         |
|      |             | Create Templa            | ate                 |
|      |             | Delete Templa            | te                  |
|      |             | Initiate Payme           | nt Requests (Pl     |
|      |             | Modify Payme             | nt Requests         |
|      |             | Modify Payme             | nt Schedule         |
|      |             | Modify Templa            | te                  |
|      |             | Return ACH P             | ayment              |

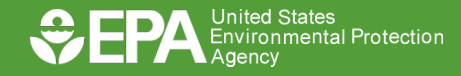

### Step 1 of 4 | Retrieve Accounts

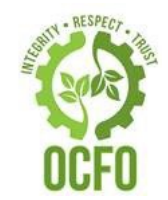

- 1. Enter the Agency Location Code/Region (ALC/RGN).
- 2. Enter the Recipient ID (RO ID).
- 3. Click Continue.

Note: You can click Help for this Step for more information.

| Step 1 of 4<br>Retrieve Accounts     |                       |  |  |  |  |  |
|--------------------------------------|-----------------------|--|--|--|--|--|
| * ALC / Region :<br>* Recipient ID : | Find<br>Find          |  |  |  |  |  |
| Continue                             | Help for this<br>Step |  |  |  |  |  |

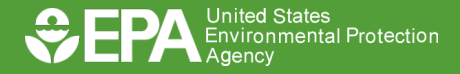

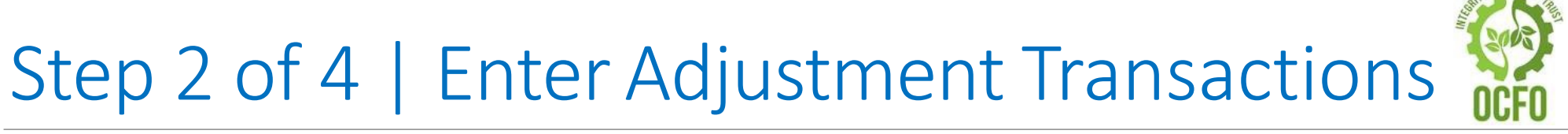

- Enter an optional Adjustment Reference Number and Adjustment Reason.
- Enter the amount the available balance will be decreased or increased.
- 3. Click Continue.

|                                             |                    |                        | Step 2 of 4<br>Enter Adjustment Transactions                                                                         |                      |                   |                |                              |
|---------------------------------------------|--------------------|------------------------|----------------------------------------------------------------------------------------------------|----------------------|-------------------|----------------|------------------------------|
|                                             |                    |                        | Federal Agency : <u>DEPARTMENT OF AGF</u><br>Adjustment Reference Number: Test<br>Adjustment Reason: Test Adjustment | NCULTURE (12402200/0 | 15)               |                |                              |
| rour search chiena matcheu z account(s).    |                    |                        |                                                                                                    |                      |                   |                |                              |
| Recipient : <u>KC PET PROJECT (2948189)</u> |                    |                        |                                                                                                    |                      |                   |                |                              |
| Account ID                                  | Decrease Available | Balance by this Amount | Increase Available Balance by this A                                                                                 | Amount               | Available Balance |                | Cumulative Authorized Amount |
| <u>TEST LINK</u>                            | \$ 5,000.00        |                        | \$                                                                                                    |                      |                   | \$9,435,000.00 | \$10,000,000.00              |
| TEST-ACCOUNT-2021-1                         | \$                 |                        | \$ 5,000.00                                                                                                    |                      |                   | \$4,937,699.00 | \$5,000,000.00               |
|                                             |                    |                        |                                                                                                    |                      |                   | _              |                              |
|                                             |                    | Decreases              | Increases                                                                                                    |                      | Total             |                |                              |
|                                             | Items :            | 1                      | 1                                                                                                    | ]                    | 2                 |                |                              |
| Amount: 5,000.00 5,000.00 0.00              |                    |                        |                                                                                                    |                      |                   |                |                              |
|                                             |                    | Continue               | Sort Cancel Help for this Step                                                                                       |                      |                   | -              |                              |

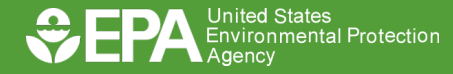

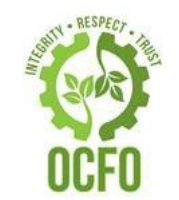

- 1. Review the adjustment information and make any corrections, if necessary.
- 2. Click Submit.

| Step 2 of 4<br>Enter Adjustment Transactions                                                                                                    |                                    |        |                                      |       |                   |                |                              |  |
|----------------------------------------------------------------------------------------------------|------------------------------------|--------|--------------------------------------|-------|-------------------|----------------|------------------------------|--|
| Federal Agency: DEPARTMENT OF AGRICULTURE (12402200/05)         Adjustment Reference Number: Test         Adjustment Reason: Test Adjustment         Your search criteria matched 2 account(s). |                                    |        |                                      |       |                   |                |                              |  |
| Recipient : KC PET PROJECT (2948189)                                                                                                    |                                    |        |                                      |       |                   |                |                              |  |
| Account ID                                                                                                    | Decrease Available Balance by this | Amount | Increase Available Balance by this A | nount | Available Balance |                | Cumulative Authorized Amount |  |
| TEST LINK                                                                                                    | \$ 5,000.00                        |        | \$                                   |       |                   | \$9,435,000.00 | \$10,000,000.00              |  |
| TEST-ACCOUNT-2021-1                                                                                                    | \$                                 |        | \$ 5,000.00                          |       |                   | \$4,937,699.00 | \$5,000,000.00               |  |
|                                                                                                    |                                    |        |                                      |       |                   |                |                              |  |
|                                                                                                    | Degrage                            | •      | Inorrange                            |       | Total             | 1              |                              |  |
|                                                                                                    | Decrease                           | 5      | Increases                            |       |                   |                |                              |  |
|                                                                                                    |                                    |        | L±                                   |       | 4                 |                |                              |  |
|                                                                                                    | Allount : 5,000.00                 |        | 5,000.00                             |       | 0.00              |                |                              |  |
| Continue Sort Cancel Help for this Step                                                                                                    |                                    |        |                                      |       |                   |                |                              |  |

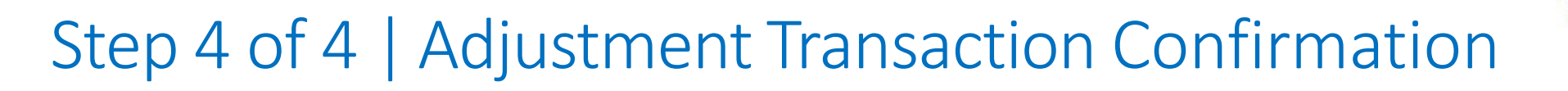

 You may print a copy of this page by clicking the Printer Friendly button that displays a PDF.

|                                                                                                    |                                   |          | Step 2 of 4<br>Enter Adjustment Transactions |        |                   |                |                              |
|----------------------------------------------------------------------------------------------------|-----------------------------------|----------|----------------------------------------------|--------|-------------------|----------------|------------------------------|
| Federal Agency : DEPARTIMENT OF AGRICULTURE (12402200005)         Adjustment Reference Number: Test         Adjustment Reason: Test Adjustment |                                   |          |                                              |        |                   |                |                              |
| Recipient : KC PET PROJECT (2948189)                                                                                                    |                                   |          |                                              |        |                   |                |                              |
| Account ID                                                                                                    | Decrease Available Balance by thi | s Amount | Increase Available Balance by this A         | Amount | Available Balance |                | Cumulative Authorized Amount |
| TEST LINK                                                                                                    | \$ 5,000.00                       |          | \$                                           |        |                   | \$9,435,000.00 | \$10,000,000.0               |
| TEST-ACCOUNT-2021-1                                                                                                    | \$                                | _        | \$ 5,000.00                                  |        |                   | \$4,937,699.00 | \$5,000,000.0                |
|                                                                                                    | Items : 1                         | ies      | Increases                                    |        | Total             |                |                              |
|                                                                                                    | Amount: 5,000.00                  |          | 5,000.00                                     | ĺ      | 0.00              |                |                              |
|                                                                                                    |                                   | Continue | Sort Cancel Help for this Step               | -      |                   |                |                              |

2. Perform another transaction by selecting an action from the menu options.

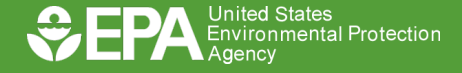

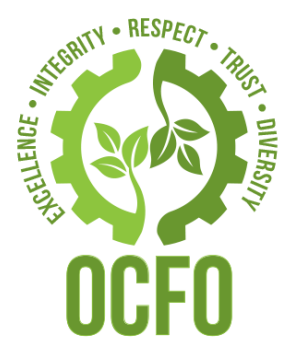

## Federal Financial Reports (FFR) Grant Closeouts

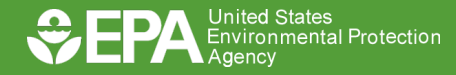

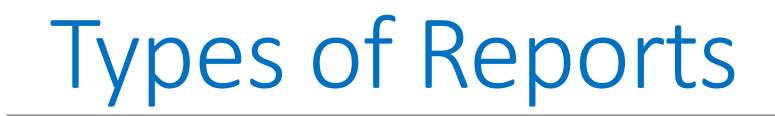

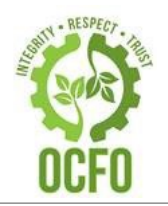

- Interim FFR
  - Quarterly
  - Semi-Annual
  - Annual
- ≻Final FFR

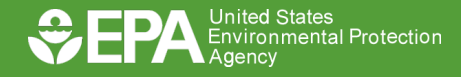

#### Interim FFR

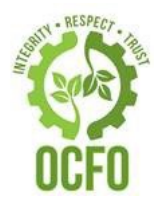

No more than quarterly, no less annually

Award Terms and Conditions outline

Submit to RTPFC: <u>RTPFC-grants@epa.gov</u>

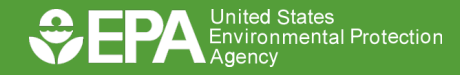

#### Final FFR

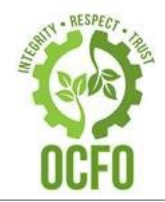

| View Burden Stateme                                           | nt                                        | Federal Financial Report<br>(Follow form Instructions) |                                                    |                                            |                                                                |  |
|---------------------------------------------------------------|-------------------------------------------|--------------------------------------------------------|----------------------------------------------------|--------------------------------------------|----------------------------------------------------------------|--|
| 1. Federal Agency and C                                       | organizational Element to Whit            | ch Report is Submitte                                  | d 2. Federal G<br>Agency (To                       | Grant or Other Iden<br>report multiple gra | tifying Number Assigned by Federal<br>nts, use FFR Attachment) |  |
| 3. Recipient Organizatio                                      | n (Name and complete addres               | s including Zip code)                                  |                                                    |                                            |                                                                |  |
| Recipient Organization N                                      | lame:                                     |                                                        |                                                    |                                            |                                                                |  |
| Street1:                                                      |                                           |                                                        |                                                    |                                            |                                                                |  |
| Street2:                                                      |                                           |                                                        |                                                    |                                            |                                                                |  |
| City:                                                         |                                           | County:                                                |                                                    |                                            |                                                                |  |
| State:                                                        |                                           |                                                        |                                                    | Province:                                  |                                                                |  |
| Country:                                                      |                                           |                                                        | ZIP                                                | / Postal Code:                             |                                                                |  |
| 4a. DUNS Number                                               | 4b. EIN                                   |                                                        | 5. Recipient Accoun<br>To report multiple <u>c</u> | t Number or Identi<br>Irants, use FFR Att  | fying Number<br>tachment)                                      |  |
| 6. Report Type<br>Quarterly<br>Semi-Annual<br>Annual<br>Final | 7. Basis of Accounting<br>Cash<br>Accrual | 8. Project/Grant Peri<br>From:                         | od<br>Fo:                                          | 9. Reporting Pe                            | riod End Date                                                  |  |

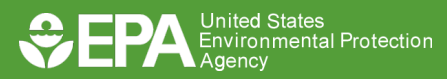

#### Final FFR

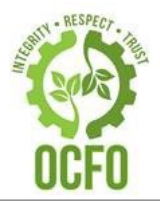

| 10. Transactions                                                        | Cumulative |
|-------------------------------------------------------------------------|------------|
| (Use lines a-c for single or multiple grant reporting)                  |            |
| Federal Cash (To report multiple grants, also use FFR attachment):      |            |
| a. Cash Receipts                                                        |            |
| b. Cash Disbursements                                                   |            |
| c. Cash on Hand (line a minus b)                                        | 0.00       |
| (Use lines d-o for single grant reporting)                              |            |
| Federal Expenditures and Unobligated Balance:                           |            |
| d. Total Federal funds authorized                                       |            |
| e. Federal share of expenditures                                        |            |
| f. Federal share of unliquidated obligations                            |            |
| g. Total Federal share (sum of lines e and f)                           | 0.00       |
| h. Unobligated balance of Federal Funds (line d minus g)                | 0.00       |
| Recipient Share:                                                        |            |
| i. Total recipient share required                                       |            |
| j. Recipient share of expenditures                                      |            |
| k. Remaining recipient share to be provided (line i minus j)            | 0.00       |
| Program Income:                                                         |            |
| I. Total Federal program income earned                                  |            |
| m. Program Income expended in accordance with the deduction alternative |            |
| n. Program Income expended in accordance with the addition alternative  |            |
| o. Unexpended program income (line I minus line m or line n)            |            |

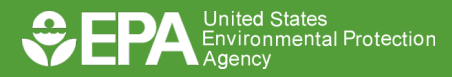

### Final FFR

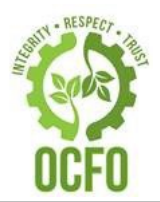

| I                                                                                                    |                                                  |                                                                    |                                                     |                                                   |                                                   |                                  |                                                            |                                                   |              |
|----------------------------------------------------------------------------------------------------|--------------------------------------------------|--------------------------------------------------------------------|-----------------------------------------------------|---------------------------------------------------|---------------------------------------------------|----------------------------------|------------------------------------------------------------|---------------------------------------------------|--------------|
| 11. Indirect Expense                                                                                                    |                                                  |                                                                    |                                                     |                                                   |                                                   |                                  |                                                            |                                                   |              |
| а. Туре                                                                                                    | b. Rate                                          | c. Period From                                                     | Period To                                           | d. Bas                                            | e                                                 | e. A<br>Ch                       | mount<br>arged                                             | f. Federal Sh                                     | are          |
|                                                                                                    |                                                  |                                                                    |                                                     |                                                   |                                                   |                                  |                                                            |                                                   |              |
|                                                                                                    |                                                  |                                                                    |                                                     | -                                                 |                                                   |                                  |                                                            |                                                   |              |
|                                                                                                    |                                                  |                                                                    |                                                     |                                                   |                                                   |                                  |                                                            |                                                   |              |
|                                                                                                    |                                                  |                                                                    |                                                     |                                                   |                                                   |                                  |                                                            |                                                   |              |
|                                                                                                    |                                                  | g                                                                  | . Totals:                                           |                                                   | 0.00                                              |                                  | 0.00                                                       |                                                   | 0.00         |
| 12. Remarks: Attach any explanat                                                                                             | ions deemed                                      | necessary or inform                                                | nation required                                     | by Federal sp                                     | onsoring age                                      | ncy in co                        | mpliance with go                                           | overning legislation                              | on:          |
|                                                                                                    |                                                  | Add                                                                | Attachment                                          | Delete Attach                                     | ment View                                         | Attachm                          | nent                                                       |                                                   |              |
| expenditures, disbursements an<br>am aware that any false, fictition<br>administrative penalties for frau<br>and 3801-3812). | nd cash rece<br>us, or fraudu<br>ıd, false state | ipts are for the pu<br>ilent information, c<br>ements, false clain | rposes and ob<br>or the omission<br>ns or otherwise | jectives set fo<br>n of any mate<br>e. (U.S. Code | orth in the te<br>rial fact, may<br>Title 18, Sec | rms and<br>/ subject<br>tion 100 | l conditions of t<br>t me to criminal<br>1 and Title 31, s | the Federal awa<br>I, civil or<br>Sections 3729-3 | rd. I<br>730 |
| a. Name and Title of Authorized                                                                                              | Certifying Off                                   | icial                                                              |                                                     |                                                   |                                                   |                                  |                                                            |                                                   |              |
| Prefix: F                                                                                                    | irst Name:                                       |                                                                    |                                                     |                                                   | Middle Nar                                        | me:                              |                                                            |                                                   |              |
| Last Name:                                                                                                    |                                                  |                                                                    |                                                     |                                                   | Suffix:                                           | L                                |                                                            |                                                   |              |
| Title:                                                                                                    |                                                  |                                                                    |                                                     |                                                   |                                                   |                                  |                                                            |                                                   |              |
| b. Signature of Authorized Certifying Official                                                                               |                                                  |                                                                    | c. Teleph                                           | c. Telephone (Area code, number and extension)    |                                                   |                                  |                                                            |                                                   |              |
|                                                                                                    |                                                  |                                                                    |                                                     |                                                   |                                                   |                                  |                                                            |                                                   |              |
|                                                                                                    |                                                  |                                                                    |                                                     |                                                   |                                                   |                                  |                                                            |                                                   |              |
| d. Email Address                                                                                                    |                                                  |                                                                    |                                                     | e. Date F                                         | Report Submi                                      | tted                             | 14. Agency use                                             | only:                                             |              |
|                                                                                                    |                                                  |                                                                    |                                                     |                                                   | _                                                 |                                  |                                                            |                                                   |              |
|                                                                                                    |                                                  |                                                                    |                                                     |                                                   |                                                   |                                  |                                                            |                                                   |              |

Standard Form 425

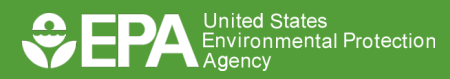

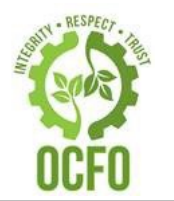

#### **Closeout Requirements**

120 days from Budget Period End Date

- Submit report
- Complete draws
- After 120 days grant suspended in ASAP

Include all costs from inception of the grant

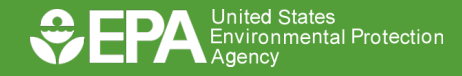

#### Common Mistakes

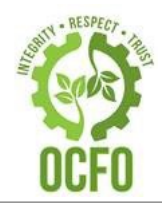

- Cost share
- Not marked final
- Dates
- Not signed

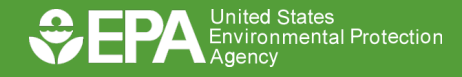

#### RTPFC's Role

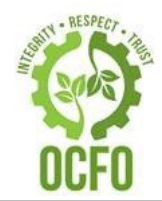

- Audit Final FFR
- Open ASAP as needed
- Accounts Receivable
- Post all FFRs internal system

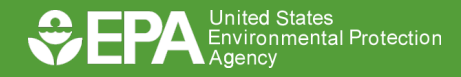

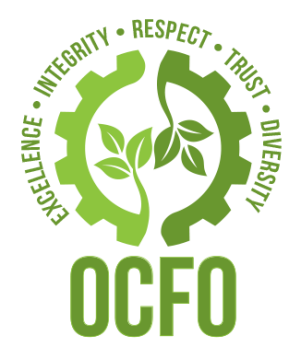

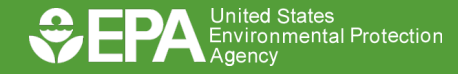

U.S. ENVIRONMENTAL PROTECTION AGENCY

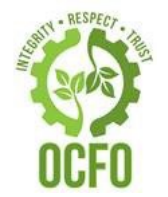

- 1. Return via ASAP, if drawn within the last 32 days
- 2. Pay.gov
  - EPA's preferred and recommended method
- 3. U. S. Postal Service/FedEx/UPS
  - If unable to use electronic method

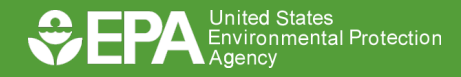

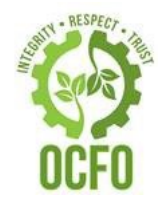

- 1. Return via ASAP, if drawn within the last 32 days
- 2. Pay.gov
  - EPA's preferred and recommended method
- 3. U. S. Postal Service/FedEx/UPS
  - If unable to use electronic method

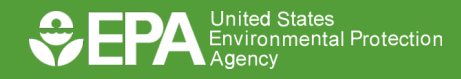

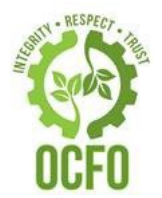

Pay.gov – the secure way to pay U.S. Federal Government Agencies

- EPA's preferred and recommended method
- U. S. Treasury's free/secure-portal for payments to federal agencies
- Web-based
- No sign-in account required
- Available 24/7/365

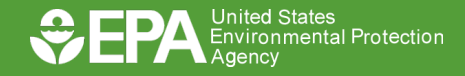

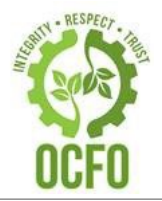

# Pay.gov – the secure way to pay U.S. Federal Government Agencies

#### **E-Bill generated by EPA RTP-Finance Center**

- Billings primarily sent via Pay.gov (exceptions)
- E-bill with an access code is created and generated by the EPA RTP-Finance Center
- E-Bill and access code are sent to recipient's primary POC
- POC receives email notification w/access code and instructions to view and pay the bill, via Pay.gov

| From: notification@pay.gov <notification@pay.gov></notification@pay.gov>                                                                                                    |  |  |  |  |  |  |
|----------------------------------------------------------------------------------------------------|--|--|--|--|--|--|
| Sent: Monday, May 11, 2020 1:42 PM                                                                                                    |  |  |  |  |  |  |
|                                                                                                    |  |  |  |  |  |  |
| Subject: <external> Accessing your U.S. government electronic bill for RTP-FC Accounts Receivables eBilling Online</external>                                                                                                    |  |  |  |  |  |  |
|                                                                                                    |  |  |  |  |  |  |
| An official email of the United States government                                                                                                    |  |  |  |  |  |  |
| Right-click or tap and<br>hold here to download<br>pictures. To help<br>protect your privacy,<br>Outlook prevented                                                                                                    |  |  |  |  |  |  |
|                                                                                                    |  |  |  |  |  |  |
|                                                                                                    |  |  |  |  |  |  |
| In an effort to streamline payments and reduce costs, the U.S. government is offering the ability for<br>customers to view and pay bills electronically for RTP-FC Accounts Receivables eBilling Online. This<br>agency has chosen to use the U.S. Treasury's free and secure electronic payments system, Pay.gov, for<br>this service. There are two steps you need to complete to view and pay this bill electronically: |  |  |  |  |  |  |
| 1) Access Pay.gov - Click <u>https://www.pay.gov/public/accesscode</u> to access Pay.gov or you can choose to access the Pay.gov homepage and click the Get Started link under the "Use my Access Code" section.                                                                                                    |  |  |  |  |  |  |
| 2) Enter Access Code - The system will prompt you for the Access Code below and then ask you a security question provided by the agency. Once you answer the question correctly, you will be eligible to receive and pay this bill electronically. Your Access Code will be valid for one year from the date of issuance and you may use it multiple times to view your pending bill.                                      |  |  |  |  |  |  |
| Access Code: de 1929-00                                                                                                    |  |  |  |  |  |  |
| Please expect a separate email with the Security Question and Answer shortly.                                                                                                    |  |  |  |  |  |  |
| If you have any questions about this request, please contact RTP Finance Center Customer Support at<br>contractoaymentinfo@epa.gov Note: The access code in this email provides online access for bills for<br>RTP-FC Accounts Receivables eBilling Online and, if you choose, allows you to view and pay your bill<br>without the use of a Pay.gov user account. However, if you already have a Pay.gov user account, you |  |  |  |  |  |  |

may sign in with your user account and enter the access code as instructed above to gain access

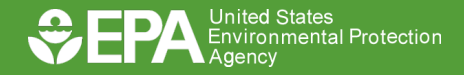

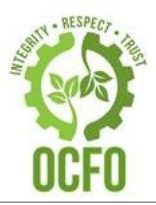

 Pay.gov – the secure way to pay U.S. Federal Government

 Agencies

## Make a Payment without a generated E-Bill

- Use RTPFC Accounts Receivable Pay.gov Online Form
- Accessed via <u>https://www.pay.gov/public/form/start/56</u> 0924656
- Accessed via <u>www.pay.gov</u> (search required for RTP Finance Center Accounts Receivable Submission Form)

| CEPA United St.<br>Environm<br>Agency | RTP Finance Center<br>Accounts Receivable Submission Form         |
|---------------------------------------|-------------------------------------------------------------------|
| * Required Field                      | SAMPLE                                                            |
| * Company/Organization                | n Name: Company XYZ                                               |
| * Street Address 1:                   | 123 One Way Corporation Drive                                     |
| Street Address 2:                     |                                                                   |
| * City:                               | Two City         * State:         NC         * Zip:         12345 |
| * Phone Number:                       | 900-123-4567                                                      |
| * Contact Name:                       | Joe Louis                                                         |
| * Contract or Purchase C              | Jrder Number: PO #68HERH21P0000 or Grant #Q83900123               |
| Task Order Number:                    | 68HERH21F0000                                                     |
| * Invoice Number:                     | Inv #12345 or Billing #2021-00-12345G                             |
| * Purpose of Refund:                  | Contract or Grant Refund                                          |
| * Payment Type:                       | ACH                                                               |
| * Payment Amount:                     | \$500.00                                                          |
|                                       |                                                                   |

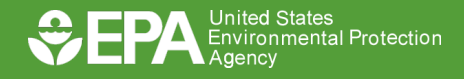

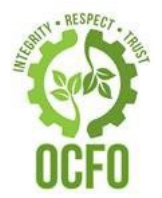

**Pay.gov** – the secure way to pay U.S. Federal Government Agencies

- Accepted Payment Methods (RTP-Finance Center)
   ACH Debit
  - PayPal
- Other Payment Methods may be available

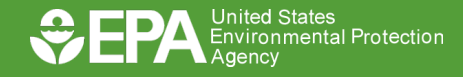

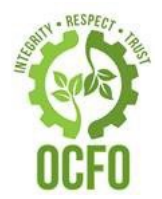

Pay.gov – the secure way to pay U.S. Federal Government Agencies

- Things to know
  - Receivables/debts must be refunded within 30 days of initial bill
    - □ If not, interest, admin\*, and penalty charges\* are assessed
      - \* State, local, and tribal governments are exempt
    - Debts will be referred to U. S. Department of Treasury for collection activity within 120 days of initial billing
      - Referral process begins between 90 110 days of delinquency

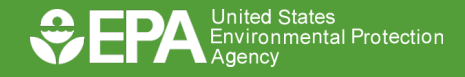

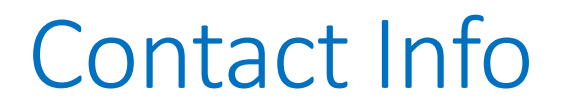

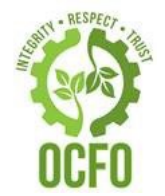

#### ASAP Help Desk: 855-868-0151

#### RTPFC: RTPFC-grants@epa.gov

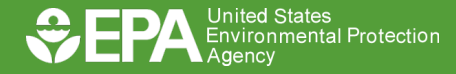

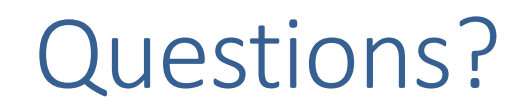

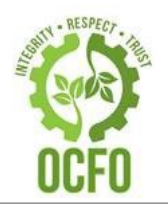

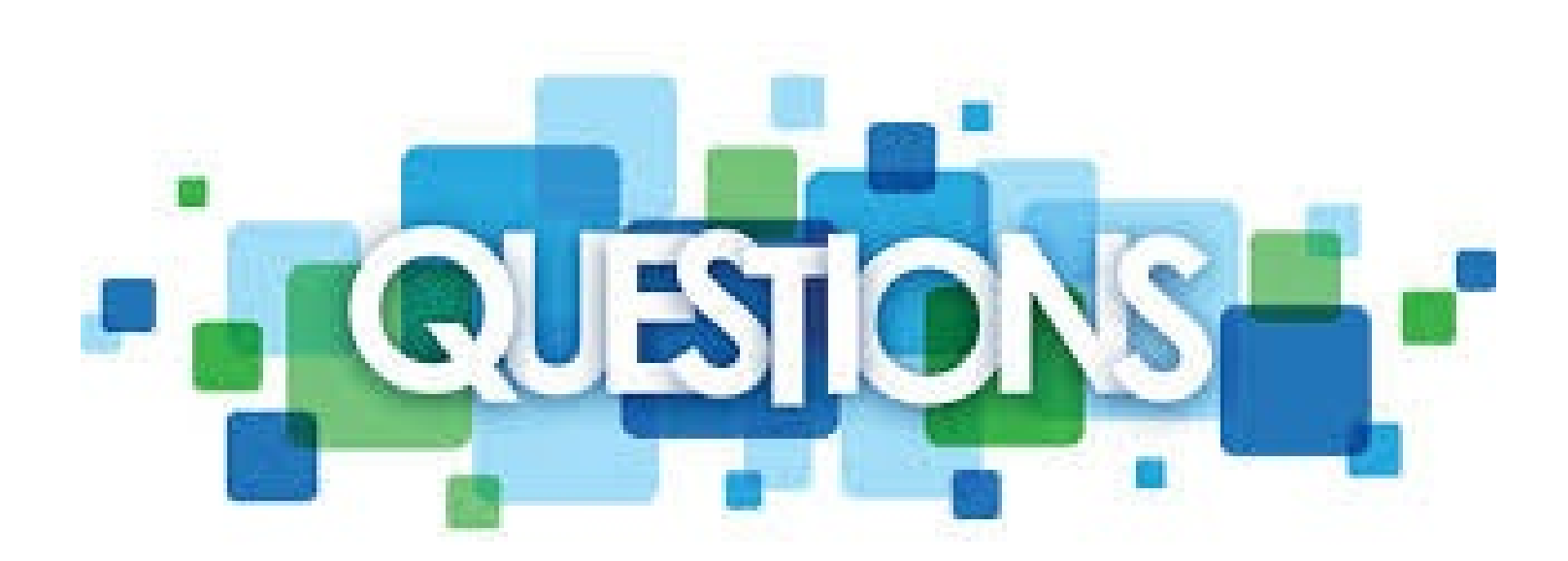

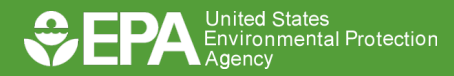